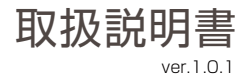

# Wi-Fi カメラ Dive-y クラウド・アイ

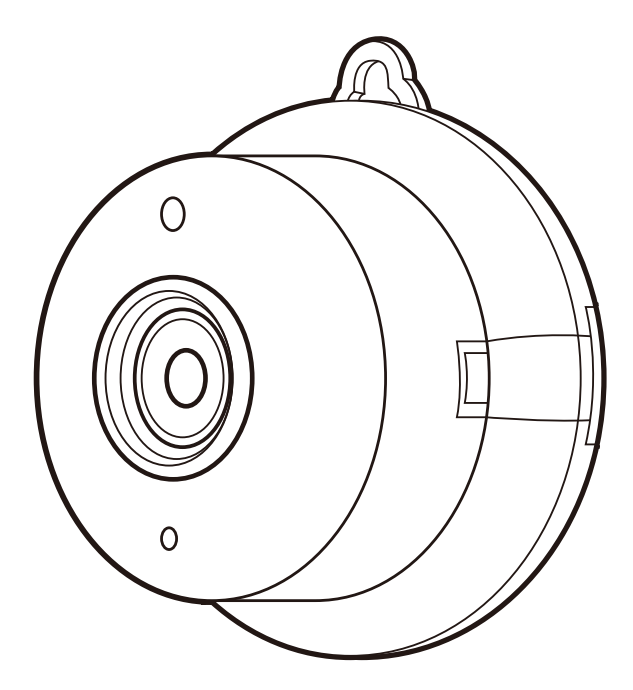

## 株式会社 ダイトク

〒334-0013 埼玉県川口市南鳩ヶ谷4-8-6 URL : http://glanshield.com/ E-mail:support@daitoku-p.co.jp

MADE IN CHINA

### はじめに

このたびは、「Dive-y クラウド・アイ」をお買上げいただきましてまことにありがとうございます。 本製品をご利用の前に、本書をよくお読みになり、正しくお取り扱いください。

microSD

### セット内容・各部名称

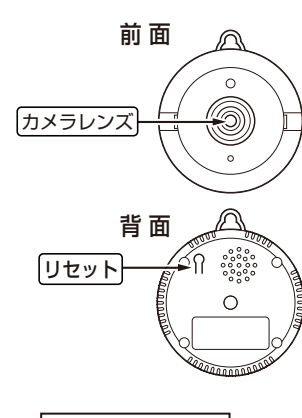

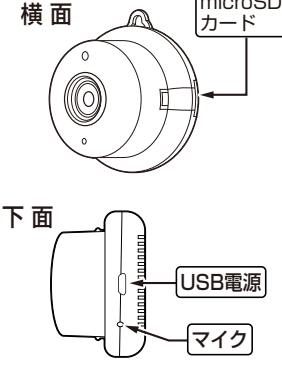

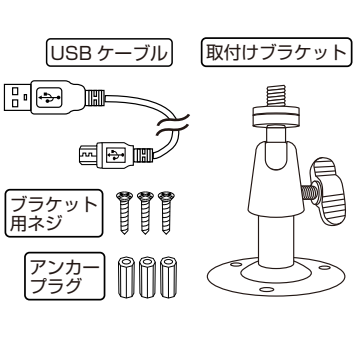

付属品

※付属品は内容や形状が変更する場合があります。 ※AC アダプターは付属しておりません。

### 操作について

本製品は、スマートフォンで全ての操作を行います。本体にリセットボタン以外の操作ボタンはありません。PCは使用しません。

### 日本語表示について

本製品に使用するアプリ「Dive-y」は Android 版と iOS 版で日本語表示が一部異なる場合 があります。

・本書の内容は、予告なく変更することがあります。

・本書の無断転載を禁じます。

### 免責事項

・本書に記載された製品およびアプリケーションの使用によって発生した損害に対し、当社は一切の責任を 負いません。

・禁止事項を含め本書の記載内容を守らないことにより生じた損害に関して、当社は一切の責任を負いま せん。

・当社が関与していない接続機器、ソフトウェア、アプリケーションやサービスの使用による損害に関して、 当社は一切の責任を負いません。

#### 商標・商標表記について

· Android は、Google Inc.の商標または登録商標です。

・iOSは Ciscoの米国およびその他の国の登録商標であり、Apple Inc. がライセンスに基づき使用しています。

·iOSは Apple Inc. の商標です。

·iOSの商標は、アイホン株式会社のライセンスに基づき使用されています。

・その他、本書に記載されているその他、本書に記載されている会社名、製品名、サービス名は、各社の商標 または登録商標です。

## 目次

| はじめに・各部名称 ・・・・・・・・・・・・・・・・・・・・・・・・・・・・・・・・・・・・            | 2  |
|-----------------------------------------------------------|----|
| 安全上のご注意 ・・・・・・・・・・・・・・・・・・・・・・・・・・・・・・・・・・・・              | 4  |
| カメラの準備 ・・・・・                                              | 6  |
| 取付け、カメラの電源 ON ・・・・・・・・・・・・・・・・・・・・・・・・・・・・・・・・・・・         | 6  |
| スマートフォン・無線LANルーターの準備 ・・・・・・・・・・・・・・・・・・・・・・・・・・・・・・・・・・・・ | 7  |
| スマートフォン・無線LANルーターの接続、アプリのインストール ・・・・・                     | 7  |
| アカウント取得 ・・・・・                                             | 7  |
| カメラの登録 ・・・・・                                              | 10 |
| パスワードを忘れた場合 ・・・・・                                         | 11 |
| ライブビュー ・・・・・・・・・・・・・・・・・・・・・・・・・・・・・・・・・・・・               | 12 |
| クラウドストレージ(クラウド保存) ・・・・・・・・・・・・・・・・・・・・・・・・・・・・・・・・・・・・    | 13 |
| スマートフォンでの撮影・再生・削除 ・・・・・・・・・・・・・・・・・・・・・・・・・・・・・・・         | 14 |
| カメラの解除 ・・・・・・・・・・・・・・・・・・・・・・・・・・・・・・・・・・・・               | 14 |
| 警報設定 ······                                               | 15 |
| アルバム ・・・・・・・・・・・・・・・・・・・・・・・・・・・・・・・・・・・・                 | 16 |
| 警報動画の再生                                                   | 16 |
| カメラの共有 ・・・・・                                              | 17 |
| 共有の解除 ・・・・・・・・・・・・・・・・・・・・・・・・・・・・・・・・・・・・                | 17 |
| 設定①                                                       | 18 |
| 設定 ② ••••••                                               | 18 |
| 仕様                                                        | 19 |
| こんなときは                                                    | 20 |
| 本製品に関するお問い合わせ                                             | 20 |

### 安全上のご注意

本製品を正しくお使いいただくために必ずお読みください。本製品をご使用になる人や 他の人への危害や損害を未然に防ぐために守っていだだきたい事項を記載してあります。

表示の説明 次の表示区分は、表示内容を守らず誤った使用をした場合に生じる危機や損害の 程度を説明しています。

| ⚠警告 | この表示の注意事項を守らないと、使用者が死亡や重傷に結びつく可能性が考えられる内容を示しています。      |
|-----|--------------------------------------------------------|
| ⚠注意 | この表示の注意事項を守らないと、使用者がけがをしたり、物的損害の発生が考えられ<br>る内容を示しています。 |

|絵表示の説明| 次の表示区分は、お守りいただく内容を説明しています。

| ▲<br>禁止 | 禁止 (してはいけないこと)を示します。 | ぬれ手禁止 | 濡れた手で扱ってはいけないことを<br>示します。      |
|---------|----------------------|-------|--------------------------------|
| 分解禁止    | 分解してはいけないことを示します。    | い、通制  | 強制 ( 必ず実行していただくこと ) を<br>示します。 |

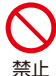

本製品を加熱しないでください。また、火中に 投入、高温になる場所で設置、使用、保管しな いでください。

破裂、発火、発熱、火災の原因となります。

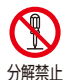

分解・改造をしないでください。

火災・感電・故障の恐れがあります。

![](_page_3_Picture_13.jpeg)

禁止

本製品を投げたり、落としたりして、強い衝撃 を与えないでください。

禁止 故障、感雷、破裂、発火、発熱、火災の原因となります。

本製品は、幼児の手の届くところに置かない ようにしてください。 ケガの原因になることがあります。

![](_page_3_Picture_17.jpeg)

強制

強制

熱くなる、煙が出る、焦げ臭いなどの異常時は、 すみやかに電源をお切りください。

故障、感電、破裂、発火、発熱、火災の原因となります。

ほこりの多い場所での使用、保管をしないで ください。

禁止 発煙、火災の原因となります。

![](_page_3_Picture_23.jpeg)

破裂、発火、発熱、火災の原因となります。 禁止

![](_page_3_Picture_25.jpeg)

故障や変形の原因となります。レンズに直射日光が 長時間当たると発火、火災の原因となります。

### 日本国内のみ使用可能です。

海外での使用はできません。違う電圧で使用すると 発煙、火災の原因となります。

![](_page_4_Picture_0.jpeg)

腐食性の薬品のそばや腐食性ガスの発生す る場所に置かないでください。

禁止 故障の原因となります。

![](_page_4_Picture_3.jpeg)

本製品を強い磁界が発生する場所に設置し ないでください。

故障の原因となります。

![](_page_4_Picture_6.jpeg)

本製品に触れる前にドアノブやアルミサッシ に手を触れて、静電気を取り除くようにして ください。

体などからの静電気は、本製品を破損させる原因となります。

本製品は不安定な場所や振動が発生する場所 に設置しないでください。

禁止 落下してけがや故障の原因となります。

![](_page_4_Picture_11.jpeg)

カメラを取り付ける際はしっかりと固定して ください。

落下してけがの原因となります。取付は確実に行ってください。

![](_page_4_Picture_14.jpeg)

本製品を廃棄するときは、地方自治体の条例に 従ってください。

強制 わからない時は自治体に問い合わせをして、正しい方法 で廃棄してください。

## Wi-Fi(無線LAN)および通信動作についての注意

■本製品は電子レンジなどの家電製品や磁場・静電気・電波障害が発生する場所では使用できない場合があります。万一他の機器と電波干渉が発生した場合は、本製品の使用場所を変えるか、電波を発生する機器の使用を停止してください。

■Wi-Fi 機器が使用する 2.4GHz帯は、さまざまな機器が使用する帯域です。Wi-Fi 機器は同じ帯域を使用する機器からの影響を受ける場合があります。正常動作中でも通信速度や通信距離が低下したり、通信が切断する場合があります。

■設置場所の構造など様々な要因により、接続の不具合や映像・音声の品質が変動する場合があります。 また操作中の反応も不安定になる場合があります。手順通りの反応がない場合は再度同じ操作をする・し ばらく待つ・アプリや本製品の再起動などをお試しください。

■本製品は全ての Wi-Fi 対応機器との接続動作を確認しておりません。したがって全ての Wi-Fi 対応機器 との動作を保証するものではありません。

### Wi-Fi(無線 LAN) ご使用時におけるセキュリティーに関するご注意

■無線通信時のセキュリティとして、Wi-Fiの標準仕様に準拠したセキュリティ機能に対応しておりますが、 使用環境および設定内容によっては悪意ある第三者にお客様のプライバシー情報を盗み見られる可能性 があります。また、悪意ある第三者に侵入され、不正に操作される可能性もあります。

■Wi-Fi 利用時に発生したデータおよび情報の漏洩、その他の損害に関して、当社は一切の責任を負いません。

### その他のご注意

■スマートフォンのタッチパネルの反応は機種ごとに差があり、保護シートの使用や個人差により反応しに くい場合があります。

■本製品の設置やご利用は、被写体のプライバシーや肖像権などを十分に考慮のうえ、行ってください。

■本製品は家庭用の電子機器として設計されております。人命に直接関わる医療機器や、極めて高い信頼性を要求されるシステム(幹線通信機器や電算機システムなど)では使用しないでください。

### ■microSDHC/XC カード (別売)のセット

### ※電源オフで行います。

![](_page_5_Picture_3.jpeg)

## 取付け、カメラの電源ON

![](_page_5_Picture_5.jpeg)

しっかりと固定されたフックなどに引っ掛けてください。

![](_page_5_Picture_7.jpeg)

![](_page_5_Picture_8.jpeg)

※AC アダプターは付属しておりません。

※カメラの起動までに2分ほどかかります。

![](_page_5_Picture_11.jpeg)

![](_page_5_Picture_12.jpeg)

## スマートフォン・無線LANルーターの準備

■スマートフォン iOS または Android \*\*すべての端末での動作は保証いたしません。 ■無線 LAN ルーター (インターネット接続可能な状態のもの。2.4GHz 帯の電波が使用できるもの) ■無線 LAN ルーターのパスワード (無線 LAN ルータ本体にシールで記載しています) ■メールアドレス (使用できるもの)

### スマートフォンと無線LANルーターの接続、アプリのインストール

本製品はスマートフォンの接続設定を参照します。5GHz帯 (SSID 名に" A"や"5"が付く)は使用できませんのでスマートフォンを 2.4GHz帯の SSID に接続してください。 (一般的には"G"や"2.4"と表記してあるもの)

※本製品と接続が終わった後は 5GHz 帯 SSID に戻してもかまいません。

※IPv6やシェアードアドレス対応ルーター及びモバイルルーターは非対応です。

### アプリ「Dive-y」をダウンロード、インストールします。

![](_page_6_Picture_7.jpeg)

![](_page_6_Picture_8.jpeg)

![](_page_6_Picture_9.jpeg)

Android

※初回にプライバシーに関する声明文が表示されますので、一番下の「読みました」をタップ。

アカウントの取得

![](_page_6_Picture_13.jpeg)

## 4 メールアプリで確認します。(PC メールも可)

![](_page_7_Picture_1.jpeg)

![](_page_7_Picture_2.jpeg)

"Account Authentication of Dive-y" という件名のメールが届きます。 開くと 6 桁の数字 (認証番号) が文末に書いてあります。

メールが届かない場合は、迷惑メールフォルダを確認してください。 無い場合は、英文メールを受信可能にして再度行ってください。

## 5 Dive-y に戻ります。

![](_page_7_Picture_6.jpeg)

![](_page_8_Picture_0.jpeg)

アカウント用パスワ ードを入力後、「OK」 または「完了」をタップ。 メールアドレス、 パスワードを入力後、 「ログイン」をタップ。

## ログイン後 マイカメラ画面

![](_page_8_Figure_4.jpeg)

以上のメニューはまたカメラが登録されていませんので機能しません。

## カメラの登録

## カメラ電源オン、スマホを無線 LAN ルーターに接続しておき ます。

![](_page_9_Picture_2.jpeg)

「ワイヤレスモード」をタップ。 ※有線モードは使いません。

![](_page_9_Picture_4.jpeg)

無線 LAN ルータのパスワー ドを入力後、「OK」をタップ。

![](_page_9_Picture_6.jpeg)

![](_page_9_Picture_7.jpeg)

![](_page_9_Picture_8.jpeg)

※スマホをカメラに近づけて 音を聞かせます。 ※音が鳴らない場合もあります。

![](_page_10_Picture_0.jpeg)

しばらく待っていると カメラからチャイム音が 「キンコーン」と聞こえます。

しばらく待ちます。 「インターネットに接続 できました」と音声が 流れれば接続成功です。

正常に接続されるとカメラ裏面内部の緑色ランプが点灯します。

![](_page_10_Picture_4.jpeg)

### パスワードを忘れた場合

※パスワードを忘れた場合: ログイン画面右下の 「Password 再取得」で手続き してください。 アカウント取得と同様の手順です。

![](_page_10_Picture_8.jpeg)

## ライブビュー

画面をピンチアウトすると画面がズームします。 スマホ画面を横にすると全画面表示ができます。

![](_page_11_Figure_2.jpeg)

## 録画保存先の設定

初期状態では、microSD カードに連続録画の設定になっています。 連続録画、検知録画をクラウドに変更するには以下の手順を行ってください。 ①画面左上の「戻る」をタップしてマイカメラ画面に戻ります。 ② ⑦ アイコンをタップ、「カメラの設定」画面が表示されます。 ③一覧から、〇 ビデオ保存場所」をタップ。 ④クラウドにチェック、「OK」あるいは「完了」をタップ。

## クラウドストレージ (クラウド保存)

クラウドストレージとは、従来SDカードやスマホ本体などの記憶媒体に 保存していたデータをサーバー上(クラウド)に保存するサービスです。

![](_page_12_Picture_2.jpeg)

用途に応じたお好みの月額料金ブランを選択していただき、インターネット経由でクラウドストレージに データファイルを保存していきます。クラウドストレージには大容量の動画ファイルや写真データを保存 することが可能です。いつ、どこからでもスマホからバックアップをとったり引き出したりすることができる ため、カメラやSDカードの盗難や破損、スマホ内でのデータの損失もクラウドストレージからデータ復旧 することが可能です。

![](_page_12_Figure_4.jpeg)

## スマートフォンでの撮影・再生・削除

![](_page_13_Figure_1.jpeg)

Dive-vの「アルバム」・スマホの「アルバム」に 同時保存します。

スマホ録画

再生:

「マイカメラ」>「 ? アルバム」をタップ。 一覧から選びます。

「アルバム」画面右上「選択」または「オプション」 をタップします。個別か全部削除か選びます。

### フルタイム録画(メモリカード保存)

### カメラ登録後、自動で microSDHC/XC メモリカードに連続録画します。

メモリカードがいっぱいになっても、古い録画データを消去しながら上書き録画を続けます。 ※録画した microSDHC/XC カードは PC で認識できません。 上書きを避けたい場合は新しいメモリカードに交換してください。

削除:

![](_page_13_Picture_10.jpeg)

タイムラインを右に引っ張ると過去の動画に移動します。

カメラの解除

![](_page_13_Picture_13.jpeg)

### 設定アイコン: 💮 をタップして、「カメラの設定」画面を表示します。

※ログアウトすると警報通知が届きません。

![](_page_14_Picture_4.jpeg)

![](_page_14_Picture_5.jpeg)

| く警報        |           |
|------------|-----------|
| 動体検知       |           |
| 警報音スイッチ    | オン 💿 オフ 💿 |
| 警報時刻と感度の設定 | >         |
|            |           |
|            |           |

- 動体検知 : カメラレンズのセンサーで動き や明暗を検知して警報情報を 流します。
- 警報音スイッチ:カメラが動体検知した時に カメラのスピーカーから 警報音を流します。

警報時刻と感度の設定:

![](_page_14_Figure_10.jpeg)

![](_page_14_Picture_11.jpeg)

アラート時間帯を設定します。

![](_page_14_Figure_13.jpeg)

動体検知の感度設定もできます。

アルバム 撮影された「写真」、「動画」は「私のカメラ画面」下の「アルバム」に保存されます。

![](_page_15_Picture_1.jpeg)

再生:「マイカメラ」>「シアルバム」をタップして、一覧から選びます。

削除:「アルバム」画面右上「選択」をタップします。個別か全部削除か選びます。

シェア:画像または動画を選択しして左下の (1)をタップし、送信方法(送り先)を選びます。

警報動画の再生

#### 警報動画の再生:

![](_page_15_Picture_7.jpeg)

私のカメラ画面下の「警報」を タップ。 ※動画は連続録画を保存しているSDカード内の動画です。

![](_page_15_Figure_10.jpeg)

ご覧になりたい警報情報を 一覧の中から選びタップ。

![](_page_15_Picture_12.jpeg)

動画が再生されます。

#### ※動画を保存・共有するには:

![](_page_15_Picture_15.jpeg)

動画はSDカードまたはクラウドに保存されているのでカメラに 保存するには再生中の動画を 〇 または 〇 のマークから再度 撮影しアルバムに保存する必要があります。

※失敗したらリロードするか、しばらくしてから再開してください。

公開側の ♀ をタップして、「共有カメラ」画面を表示します。

![](_page_16_Figure_2.jpeg)

閲覧側 ※「Dive-y」のインストールと、アカウントを取得している必要があります。

![](_page_16_Picture_4.jpeg)

※閲覧側は制限があります。 SD カード録画再生・カメラ 設定・別アカウントへの 共有はできません。

閲覧側はログインするとカメラ映像を見ることができます。

### 共有の解除

![](_page_16_Picture_8.jpeg)

## 私のカメラ画面の〇〇をタップして、「カメラの設定」画面を表示します。

| 名前の変更                 | 名前を変更できます ※@#¥&等の記号は使えません。          |  |  |
|-----------------------|-------------------------------------|--|--|
| 共有カメラ                 | 17 ページ参照                            |  |  |
| 撮影角度                  | 標準を選びます。 選択後「完了」をタップ。               |  |  |
| ステータスランプ              | ステータスランプ ON/OFF                     |  |  |
|                       | 赤外線人感センサー警報 ON/OFF 🕨 警告音スイッチ ON/OFF |  |  |
| 警報                    | 動体検知 ON/OFF 🕨 警告音スイッチ ON/OFF        |  |  |
|                       | 警報時刻と感度の設定(警報時間を設定できます)             |  |  |
| 音声設定                  | 音声の設定が行えます。                         |  |  |
| 立主 문화 눈 성 기 가 가 가 있다. | カメラの音声言語 日本語をお選びください。               |  |  |
| 百戸言語とダイムソーノ           | タイムゾーン設定 GMT+09:00(日本)を選択します。       |  |  |
| 暗号化方式を選択              | デフォルトの暗号化かカスタム暗号化を選択できます。           |  |  |
| SD カードの録画設定           | 記録時間と録画保存方式が選択できます。                 |  |  |
| ビデオ保存場所               | SDカード保存かクラウド保存(有料)を選択出来ます。          |  |  |
| クラウドストレージ設定           | クラウドストレージの購入や動画のチェックなど、設定が行えます。     |  |  |
| ルーターの変更               | ルーターの変更時に使用します。                     |  |  |
| カメラ情報                 | カメラ情報の詳細が確認できます。                    |  |  |
| SDカード情報               | SDカードの情報を表示、フォーマットが行えます。            |  |  |
| ファームウェアのアップグレード       | ファームウェアの状態が確認出来ます。通常最新版です。          |  |  |
| カメラを再起動する             | カメラの再起動ができます。                       |  |  |
| 設定情報の更新               | 設定した情報の一括更新ができます。                   |  |  |
| カメラの削除                | アプリからカメラの登録の解除ができます。                |  |  |

設定2

※iOS版を表記しています。(Android版は一部異なる場合があります)

## 「私のカメラ」画面から右下の 名 をタップします。

| メッセージ設定   | 警報音 ON/OFF                    |
|-----------|-------------------------------|
| フィードバック   | アプリに関するご意見・ご要望をアプリ管理会社に送信します。 |
| Help      | ※現在日本語版には対応しておりません。           |
| アプリのバージョン | アプリのバージョンが確認できます。             |
| キャッシュのクリア | 蓄積したキャッシュを削除します。              |
| パスワードの変更  | パスワードの変更ができます。                |
| アカウントの削除  | アカウントの削除が行えます。                |
| 音声アクセス    | ※サポート対象外となります。                |
| ログアウト     | ログアウトします。                     |

| 型式         | GS-CLD011                                    |
|------------|----------------------------------------------|
| 商品名        | Dive-yクラウド・アイ                                |
| 色          | 黒                                            |
| JAN        | 4580383097058                                |
| 撮影機能       | 動画・静止画(手動・動体検知)                              |
| レンズ        | 3.6mm                                        |
| イメージセンサー   | 1/4プログレッシブスキャンCMOS                           |
| 動画解像度(FPS) | HD: 1280x720 px(15FPS)/ SD:640x360 px(15FPS) |
| 動画圧縮形式     | H.264                                        |
| カメラ視野角     | 水平73°                                        |
| 無線LAN      | 2.4Ghz IEEE 802.11b/g/n *                    |
| 保存メディア     | microSDHC/XC 128GBまで対応 ※別売                   |
| カメラ共有      | 5人                                           |
| 赤外線ライト     | 可視タイプ1W×2 個 約 10 m                           |
| 記録時間       | 約10~15日間(128GB使用時)                           |
|            | ※時間は目安です。撮影環境により変化します。                       |
| 対応OS       | iOS/Android                                  |
| 電源         | DC5V/1.6A                                    |
| 消費電力       | 5W                                           |
| 動作環境温度     | 0°C ~ 60°C                                   |
| 防水規格       | なし                                           |
| 本体サイズ      | 58mm× 65mm× 34mm (W×H×D)                     |
| 本体重量       | 42 g                                         |
| 外装サイズ      | 105 m m×70 m m×70 m m                        |
| 製品重量       | 130 g                                        |
| 製品保証       | お買い上げから1年間                                   |
| 付属品        | 本体、簡易取扱説明書、USBケーブル、ACアダプター<br>リセットピン、取付ネジ    |

※IPv6やシェアードアドレス対応ルーター及びモバイルルーターは非対応です。

### 故障とお考えになる前に、ここに書かれている内容をご確認ください。

| こんなときは                                       | ご確認内容・対応など                                                                                                    |
|----------------------------------------------|----------------------------------------------------------------------------------------------------|
| アカウントの作成時<br>エラー表示が出る。                       | ●メールアドレスが間違っています。再度慎重に入力してください。<br>「@」「-」「_」「」など、全て半角文字です。<br>また、余計なスペース ( 余白 ) が入らないようにしてください。                                                                         |
| スマートフォンと<br>接続できない。                          | <ul> <li>●Dive-yのアカウントを取得してログイン済みですか?</li> <li>●無線 LAN ルータはインターネットに繋がる状態ですか?</li> <li>●無線 LAN ルータはスマホと接続できますか?</li> <li>●無線 LAN ルータのセキュリティパスワードを正確に入力してください。</li> </ul> |
| 登録後または<br>ログイン後、<br>登録したマイカメラが<br>「オフライン」表示。 | ●しばらく待っても「オンライン」に変わらない場合は「マイカメラ」画面下の<br>▲「設定」から「ログアウト」し、再度ログインしてください。<br>●Dive-y を再起動してください。<br>●カメラの電源 OFF→ON 後、再ログインしてください。                                           |
| 録画できない。                                      | <ul> <li>●microSDHC/XC カードが正しく装着されているか確認してください。</li> <li>●電源オフの状態では録画できません。</li> <li>●しばらく動作させると「タイムライン」に表示される場合があります。</li> </ul>                                       |
| アラートがオンに<br>ならない。<br>アラートが機能しない。             | ●microSDHC/XC カードが正しく装着されているか確認してください。<br>※iOS はカードを装着しないとアラートオン設定できません。<br>●電波状態により遅延する場合があります。                                                                        |
| アラート画像がダウ<br>ンロードできない。                       | <ul> <li>●microSDHC/XC カードが正しく装着されているか確認してください。</li> <li>※Android はカードを装着しなくてもアラートオンになりますが、画像のダウンロードができません。</li> <li>●電波状態により失敗する場合があります。時間を空けてお試しください。</li> </ul>      |
| 映像がカクカクする。<br>途切れる。<br>映像が乱れる。               | ●本製品は電波の影響を受けます。一時的な通信の切断、速度低下や画像の<br>乱れは異常ではありませんが、常に悪い状態であれば本製品の取付け場所を<br>変えてみたり、再起動を試してください。<br>●本製品以外のWi-Fi 機器や電子レンジなどの使用を停止してください。                                 |
| 設定が反映されない。                                   | ●一部の設定は、設定後に項目画面右上の「完了」をタップする必要があります。                                                                                                    |
| パスワードを忘れた。                                   | ●ログイン画面から「Password 再取得」をしてください。                                                                                                    |
| 登録アカウントを変更<br>したい。                           | ●設定画面から「カメラの解除 ( 削除 )」を行います。その後別アカウントで<br>新規登録してからカメラと再接続してください。                                                                                                    |

### 本製品に関するお問い合わせ

株式会社ダイトク 〒334-0013 埼玉県川口市南鳩ケ谷 4-8-6 サポートメール: support@daitoku-p.co.jp

![](_page_19_Picture_5.jpeg)

Glanshield 公式ページ お知らせ ( サポート情報 )・ 最新マニュアル pdf 等